#### Hints and Tips for *Cost Detail Reports*

Following are some Hints and Tips that may help you to get the results you expect when running the Cost Detail reports.

#### Commitments: The Active? Prompt

- Cost Detail reports include commitments only for the Current Period and Previous Period.
  - ✓ For FY Periods prior to *Previous Period*, there are no commitments.
- Costs for all FY Periods and the Commitments for the *Current Period* are *Active*.
- Previous Period Commitments are not Active, i.e., Active? = N
- If you want to include the commitments for *Previous Period*, then you do not need to select a value for the prompt *Active*?.

**TIP:** If you are running a *Cost Details* report for multiple months and **do not** want to include the commitments for *Previous Period* then for the *Active*? prompt select **Y** and leave **N** unchecked.

| * FY Period | Previous Period 🔹 |
|-------------|-------------------|
| * FY        | Select Value 🔻    |
| Active?     | Y •               |
| Net Zero?   | N                 |
|             | <b>ℤ</b> Y        |

## Exporting

- Export to Excel is the preferred format
  - ✓ Export to *Excel* will only include the columns that are included in the report version or your customization.
  - ✓ Export to CSV and Tab delimited both will export ALL available columns in the report, even those you have excluded.
  - ✓ Export to *PDF* does not work as expected, e.g., print fonts becomes very small.
- Max cell limit is 2,000,000
  - ✓ Cell limit is calculated by the number of columns by number of rows, e.g., a report with 50 columns can have no more than 40,000 rows

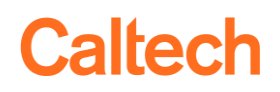

- Use the Export link on the report rather than Export in the Page Options.
  - Page Options is accessible via the gear-shaped icon in the top right corner
  - ✓ Export in the *Page Options* only exports the data showing in the browser (up to 500 rows) even for the *Export Entire Dashboard* option.

| Print - Export |                      |  |
|----------------|----------------------|--|
| Cost<br>Time   | 👌 PDF                |  |
|                | h Excel 2007+        |  |
| # of F         | Powerpoint 2007+     |  |
|                | 🔚 Web Archive (.mht) |  |
| Selec          | 🖿 Data 🔹 🕨           |  |

# ITD/YTD

- ITD (Inception to Date) and YTD (Fiscal Year to Date) are concepts for summary reports.
- Because of this there is no option for ITD vs YTD in the Cost Detail reports.

## Saving Customizations

**TIP:** Please see *Quick Guide - Customizing Reports* for detailed instructions.

 Make a simple Customization your default customization so it runs quickly when you first go into the report.